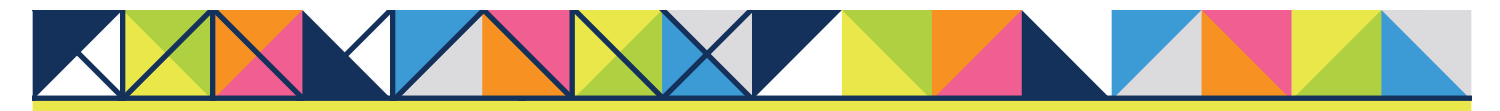

## **GET CONNECTED**

### MGIC

# MGIC **MI Certificate Activation** request in the Enterprise Lending Center by Mortgage Cadence

#### 1. Access Order Services

To access the **Order Services** screen, click on the **Actions** icon, and select **Order Services** below.

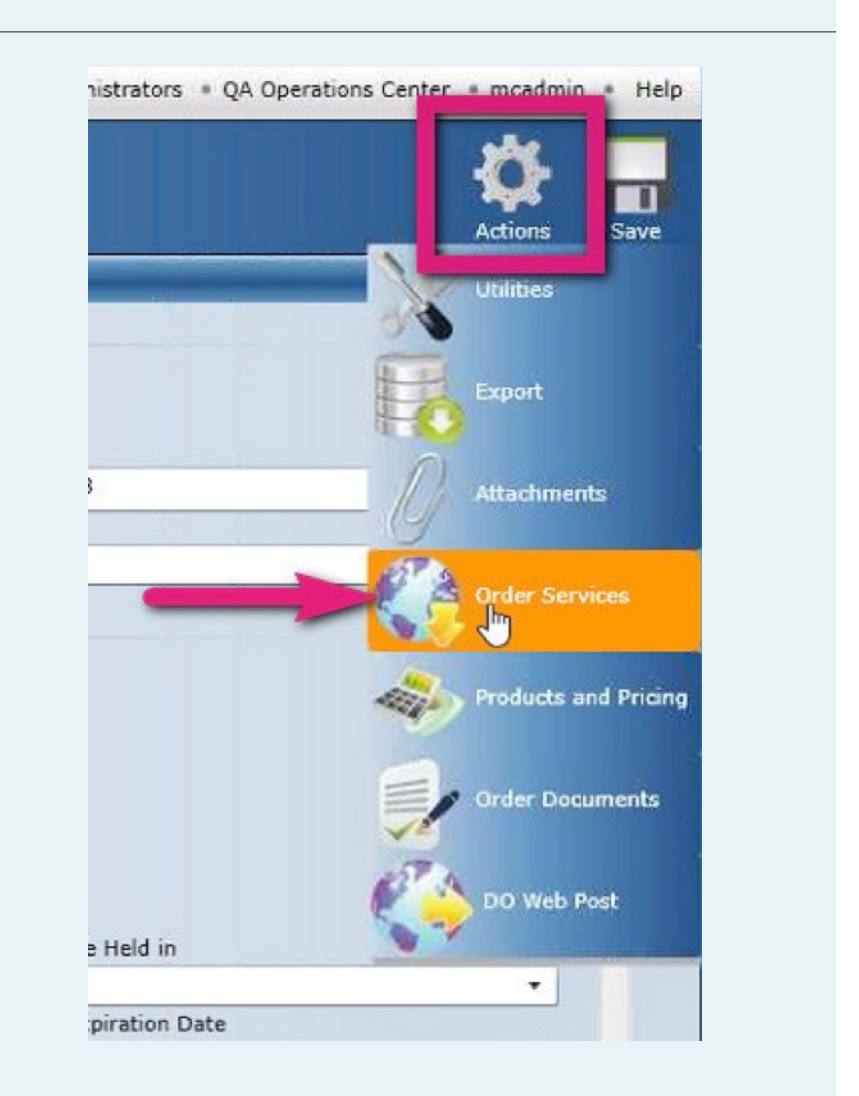

#### 2. Complete the Order Services section

- a. In the **Service Type** drop-down, select **Mortgage Insurance**.
- b. In the **Service** drop-down, select **MGIC MI Certificate Activation**.
- c. Click the **Submit Request** button.

| Services     |                                 |                |        |                    |
|--------------|---------------------------------|----------------|--------|--------------------|
| Service Type | Mortgage Insurance              | - a            |        | С                  |
| Service      | MGIC MI Certificate Activation  | • h            |        | Submit Request     |
| Requests for | M Essent - Delegated MI Order   | U              |        |                    |
| Provider     | Essent - Non-Delegated MI Order | Date Submitted | Status | Last Status Update |
|              | Essent - Rate Quote             |                |        |                    |
|              | MGIC MI Certificate Activation  |                |        |                    |
|              | MGIC - Delegated MI Order       |                |        |                    |
|              | MGIC - Non-Delegated MI Order   |                |        |                    |
|              | MGIC - Rate Ouote               |                |        |                    |

#### 3. View Submission Results

- a. Click the **Submission Results** link to view the status of your request.
- b. You can resubmit your request by selecting the **Resubmit Request** button, if need be.

| ervice Type   | ALL                                    |                   |        |         |                        | b                |       |
|---------------|----------------------------------------|-------------------|--------|---------|------------------------|------------------|-------|
| ervice        | *                                      | ,<br>]            |        |         | Submit Request         | Resubmit Rec     | quest |
| equests for A | All Services                           |                   |        |         |                        |                  |       |
| Provider      |                                        | Date Submitted    |        | Status  | Last Status Update     | Reference Number | S     |
| MGIC - Certi  | ficate Activation - Mortgage Insurance | 11/29/2017 11:48  | :02 AM | Success | 11/29/2017 11:48:11 AM |                  |       |
| MGIC_Certi    | ficate_Activation_Response_29-11-2017  | 7T11-48-10-87.xml | 102 0  | ther    |                        |                  |       |
| MGIC_Certi    | ficate_Activation_Request_29-11-2017T  | 11-48-07-39.xml   | 102 0  | ther    |                        |                  |       |
| Submission    | Results a                              |                   | 1 01   | ther    |                        |                  |       |
| rder Status   |                                        |                   |        |         |                        |                  |       |
|               |                                        |                   |        |         |                        |                  |       |

#### 4. View the **MI Certificate Activation** Date

The **Mortgage Insurance Certificate Activation Date** will automatically populate in the **Milestone Dates** screen upon successful submission.

| Milestone Dates                          | 3000017895   QA_Processing   New |  |  |
|------------------------------------------|----------------------------------|--|--|
| Test2, Jennifer Add Application          |                                  |  |  |
| Lock Extension Date                      | mm/dd/yyyy 24                    |  |  |
| Locked With Borrower                     | mm/dd/yyyy 24                    |  |  |
| Manual Underwrite                        | mm/dd/yyyy 24                    |  |  |
| Mortgage Insurance Certificate Activated | mm/dd/yyyy 24                    |  |  |
| Note Date                                | mm/dd/yyyy 24                    |  |  |

For advanced setup instructions, contact Mortgage Cadence Enterprise Lending Center Technical Support at 866-627-4411.

Contacts:

MGIC Integration Services at integration\_services@mgic.com 1-888-644-2334

Your MGIC representative at mgic.com/contact